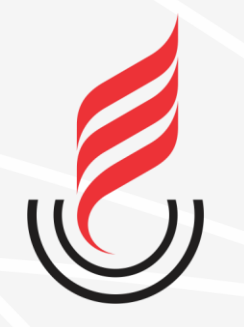

Universidade Estadual da Paraíba

## **OPENVPN** Instalação, Configuração e Conexão do OpenVPN para Acesso aos Arquivos da UEPB Remotamente

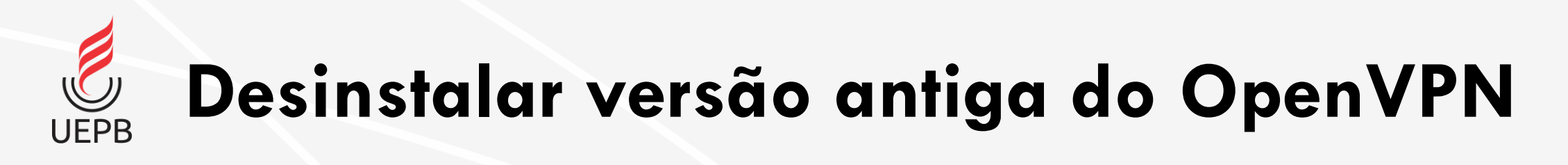

- Acesse o Painel de Controle  $\rightarrow$  Programas  $\rightarrow$  Desinstalar um programa
- Selecione na lista o OpenVPN e prossiga com a desinstalação.

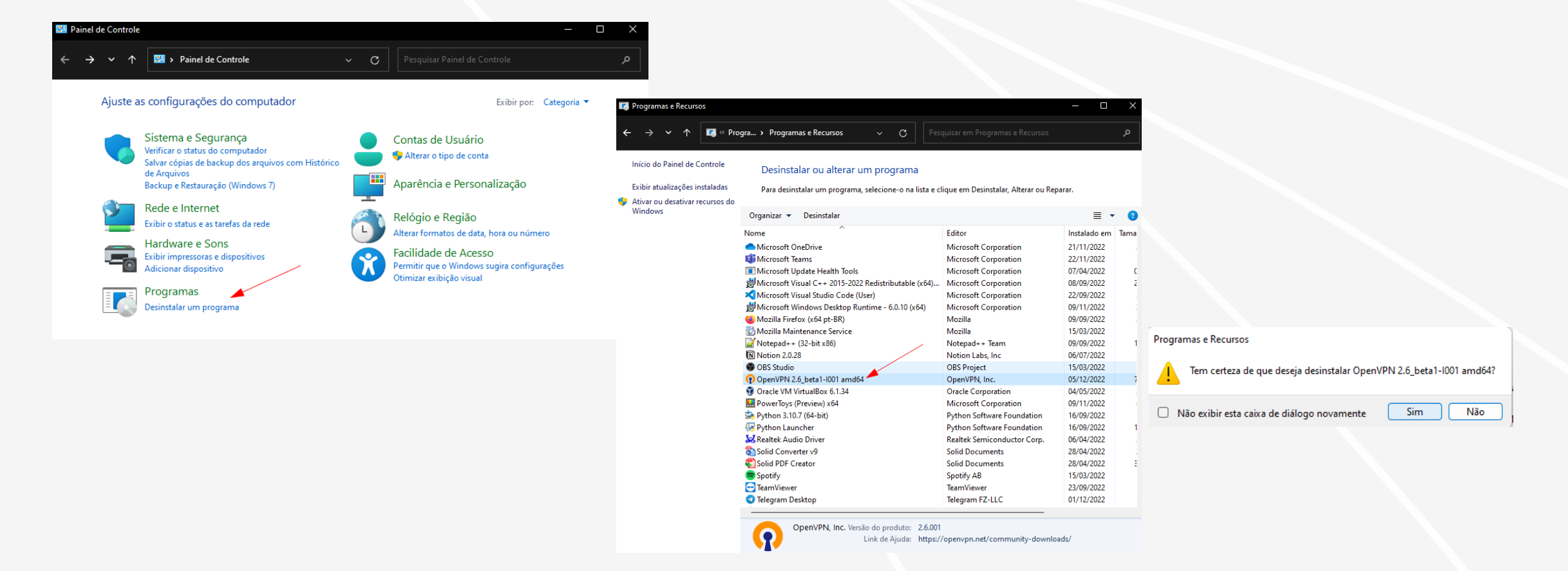

## Baixar nova versão do arquivo de configuração

- Baixe a nova versão do arquivo compactado zip para importação do OpenVPN.
  - <u>https://ctic.uepb.edu.br/download/arquivoopen-</u>
     <u>vpn/?wpdmdl=3682&masterkey=XJXxUhVh</u>
     <u>oZfq7SISXbeqAAQS1nsxVCiMdZcpr-</u>
     <u>fN9us\_PEC4k9kRw\_RV2cOCywUT5uggn3feh</u>
     <u>k\_MxKBhW9lc75uSsHX4LVQWeFECZIBEFJo</u>
- Acesse a pasta onde foi feito o Download e descompacte o arquivo.

| de Tecnologia<br>e Comunicação                                                                               |                                                                                                   | * Accountie KOM                                                                                                    |
|----------------------------------------------------------------------------------------------------|---------------------------------------------------------------------------------------------------|----------------------------------------------------------------------------------------------------|
|                                                                                                    | ☞ 前 1↓ Classificar                                                                                | <ul> <li>PowerRename</li> <li>WinMerge</li> <li>Abrir com Code</li> <li>Abrir com o WinRAR</li> <li>Extrair arquivos</li> <li>Extrair aqui</li> <li>Extrair aqui</li> </ul> |
| <ul> <li>✓ ★ Acesso rápido</li> <li>■ Área de Trabalho</li> </ul>                                            | Nome<br>V Hoje (4)                                                                                | Extrair Tudo<br>7-Zip<br>Extrair Notepad++                                                                                                    |
| <ul> <li>✓ Downloads</li> <li>★</li> <li>■ Documentos</li> </ul>                                             | C OpenVPN-2.6_beta1-10                                                                            | Verificar com o Microsoft Defender     Abrir com     Copiar como caminho     O que está usando este arquivo?                                                                |
| 🛃 Imagens 🔹 🖈                                                                                                | <ul> <li>openvpn-connect-3.3.€</li> <li>✓ Semana passada (1)</li> <li>m office265 2022</li> </ul> | Compartilhar do W     Renomear Avançado     Restaurar versões anteriores     710                                                                                            |
| GERUZA                                                                                                    | <ul> <li>Último mês (2)</li> <li>ENERGISAPB-Fat-Matri</li> </ul>                                  | Enviar para > Recortar F Rei                                                                                                    |
| ISO CARLOS Suporte                                                                                           | <ul> <li>Anteriormente neste</li> <li>Iphone</li> </ul>                                           | Criar atalho do N<br>Excluir<br>Renomear                                                                                                    |
| <ul> <li>&gt; OneDrive - Personal</li> <li>&gt; OneDrive - UEPB - Universidade Estadual da Paraíl</li> </ul> | SamsungUniversalPrint                                                                             | Propriedades arqu<br>02/08/2022 07:50 Pasta de arqu                                                                                                    |
| <ul> <li>         Este Computador         In Área de Trabalho         Documentos     </li> </ul>             | ventoy-1.0.72<br>ventoy-1.0.72-windows<br>VPN-UEPB.ovpn1 (1)                                      | 29/03/2022 10:43         Pasta de arqu           26/05/2022 10:55         Pasta de arqu           16/03/2022 07:48         Pasta de arqu                                    |

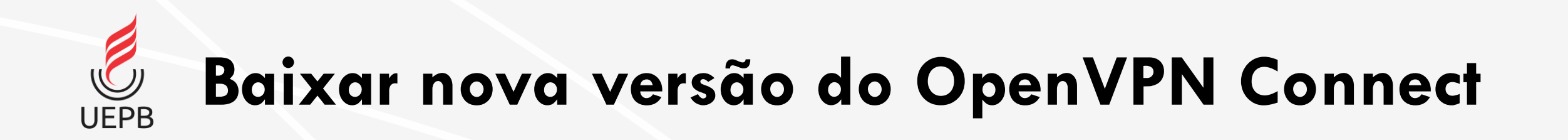

 Clique <u>aqui</u> para baixar a nova versão do OpenVPN e prossiga com a instalação conforme as telas a seguir.

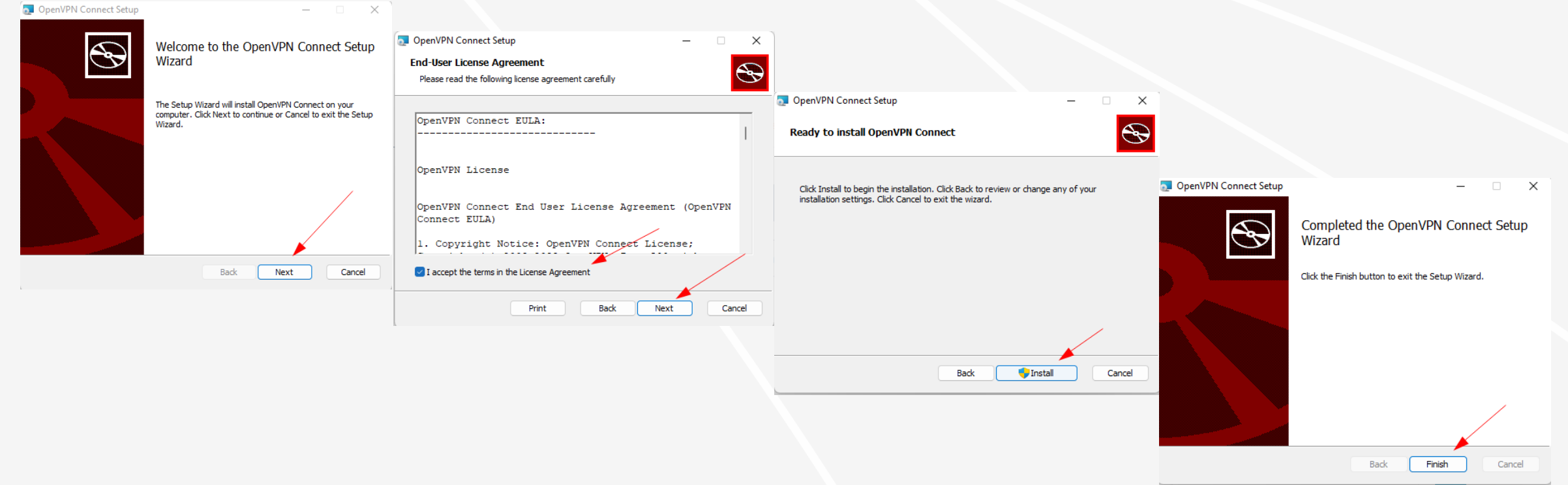

**Configuração inicial** 

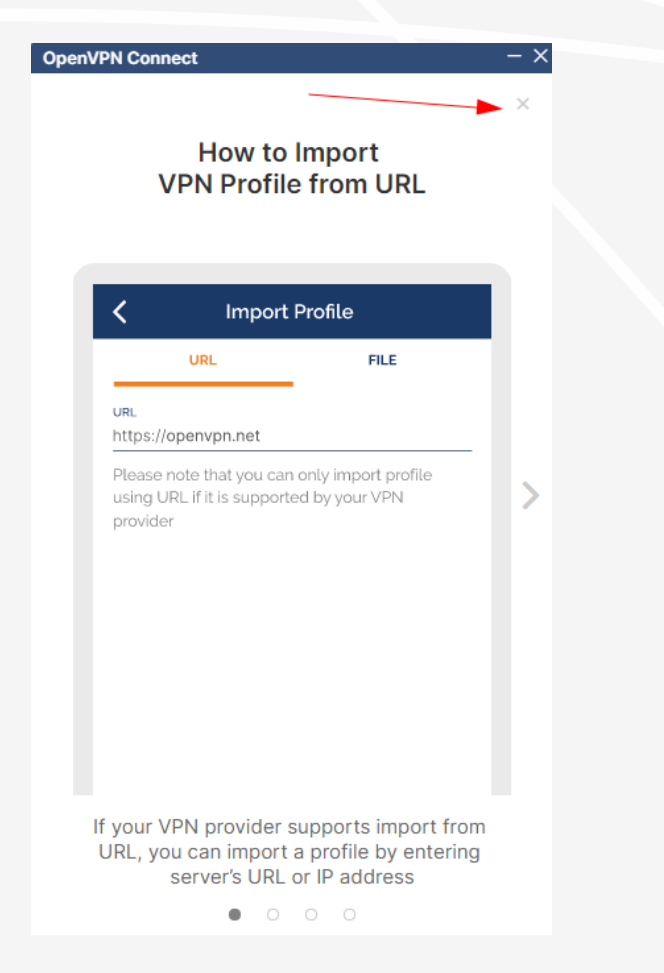

UEPB

Clique no X para pular as instruções do tutorial

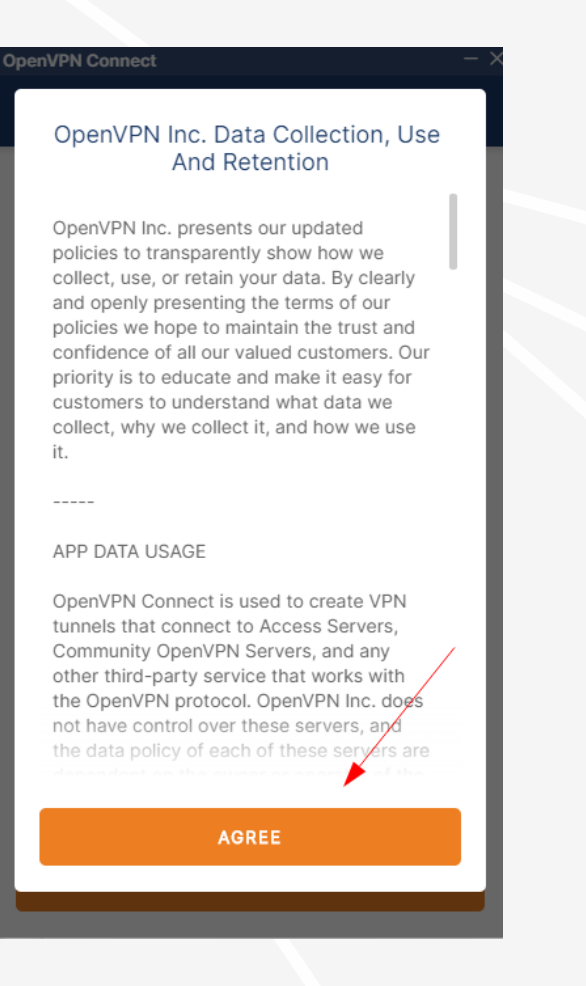

## Updates Captive Portal Detection The application detects and notifies when your device connects to a network with a captive portal. Command Line Support Most of the application features can now be managed using a command-line interface. Learn more Support of PKCS11 hardware tokens You can use a certificate and a private key located on a hardware token. Learn more Launch options The "Reconnect on Reboot" setting was updated. Now you have multiple options to choose how the application should behave after a system restart. Removed AES-CBC Cipher Algorithm option from Settings The "AES-CBC Cipher Algorithm" was removed from the cettings

Clique em Agree e em seguida Ok.

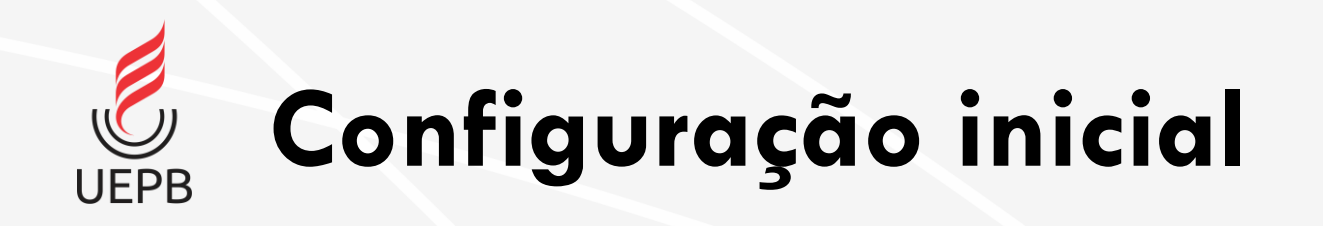

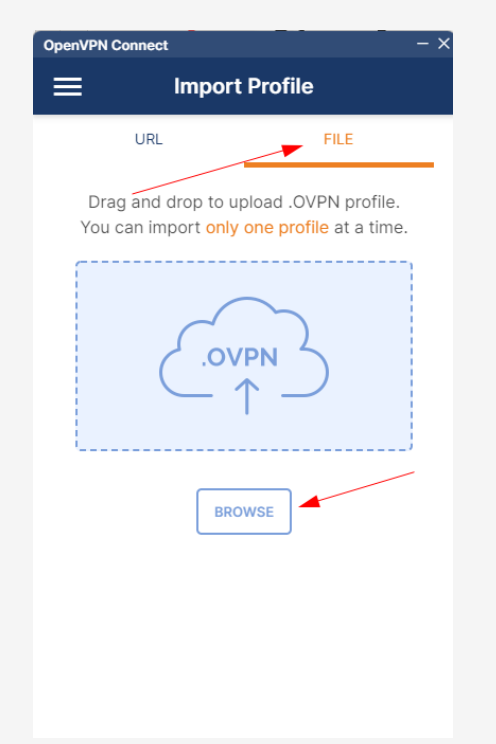

Clique em File e depois Browse

| Import Profile or Certificat | e                        |                 |                     |              |         |                     |          |   |
|------------------------------|--------------------------|-----------------|---------------------|--------------|---------|---------------------|----------|---|
| ← → ∽ ↑ 🛅                    | > Este Computador > Dowr | iloads > VPN-UE | РВ                  |              |         |                     |          |   |
| Organizar 👻 Nova past        | a                        |                 |                     |              |         | 8                   | - 🔳      | 3 |
| GERUZA                       | Nome                     |                 | Data de modificação | Тіро         | Tamanho |                     |          |   |
| iso carlos                   | VPN-UEPB                 |                 | 05/12/2022 11:37    | OVPN Profile | 3       | КВ                  |          |   |
| Suporte                      |                          |                 |                     |              |         |                     |          |   |
| > 🦲 OneDrive - Perso         |                          |                 |                     |              |         |                     |          |   |
| > 📥 OneDrive - UEPB          |                          |                 |                     |              |         |                     |          |   |
| 🗸 💻 Este Computado           |                          |                 |                     |              |         |                     |          |   |
| > 📒 Área de Trabalh          |                          |                 |                     |              |         |                     |          |   |
| > 📑 Documentos               |                          |                 |                     |              |         |                     |          |   |
| > 🛓 Downloads                |                          |                 |                     |              |         |                     |          |   |
| > 🔀 Imagens                  |                          |                 |                     |              |         |                     |          |   |
| Nome:                        | VPN-UEPB                 |                 |                     |              | P       | rofiles and Certifi | cates    |   |
|                              |                          |                 |                     |              |         | Abrir               | Cancelar |   |

Selecione a pasta onde você baixou o novo arquivo de configuração.

| Imported Profile          |   |
|---------------------------|---|
| Profile Name              |   |
| 200.129.73.145 [VPN-UEPB] |   |
| Server Hostname (locked)  |   |
| 200.129.73.145            |   |
| Username                  |   |
|                           |   |
| Save password             |   |
| Password                  |   |
| •••••                     | Ø |
|                           | • |
|                           |   |
|                           |   |
|                           |   |
|                           |   |
|                           |   |
|                           |   |
| PROFILES                  |   |

No Username informe seu CPF, clique em Save password, insira sua senha de acesso ao SUAP e clique em Connect.

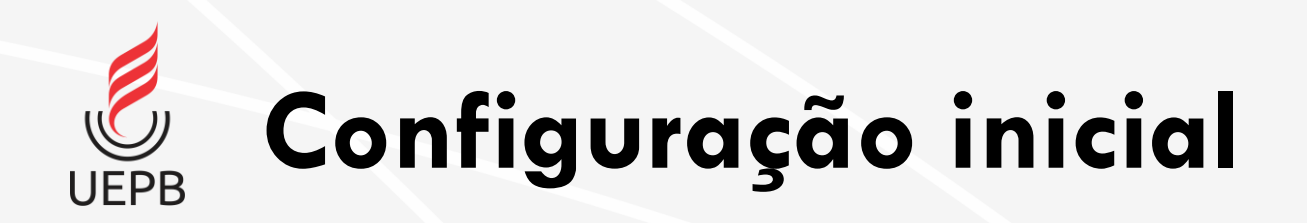

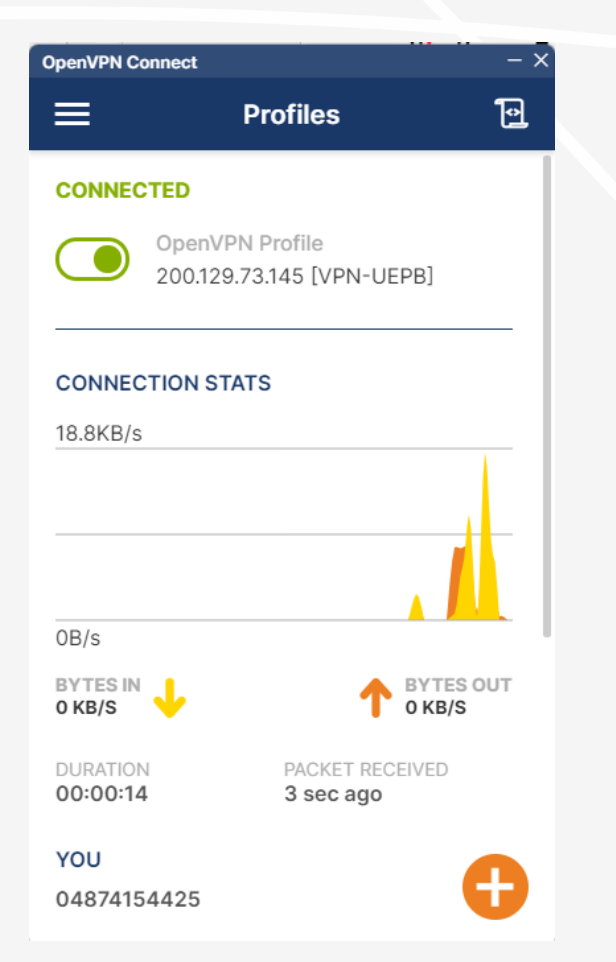

Clique em File e depois Browse

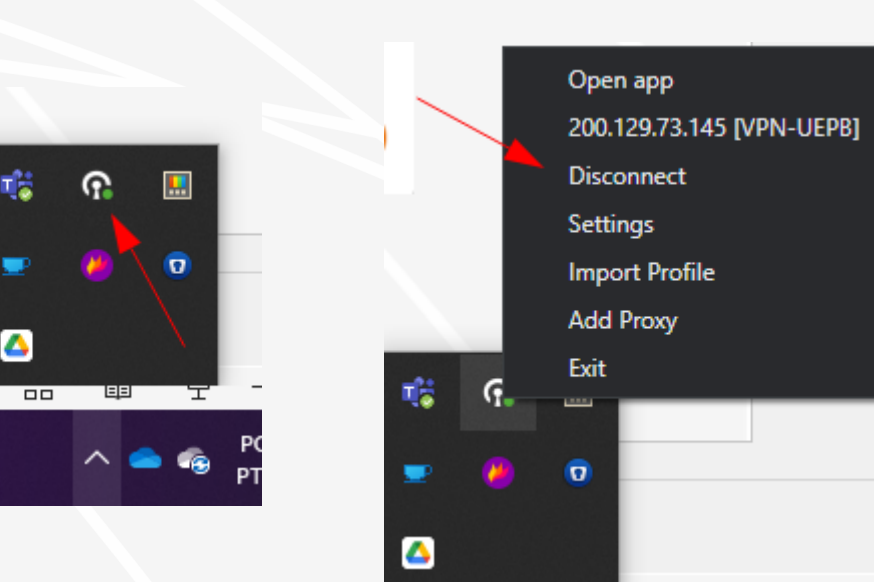

Na barra de tarefas aparece o ícone do OpenVPN e as opções de conexão e configuração.

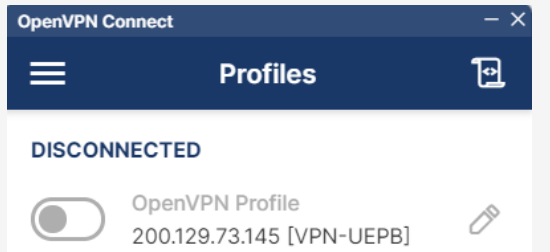

Ð

É possível conectar e desconectar diretamente na tela inicial do aplicativo movendo a chave.

## Informações Importantes

- É imprescindível DESCONECTAR a rede da UEPB pelo OpenVPN para que tenha a utilização de internet particular funcionando novamente, pois além de ser mais lenta, a conexão com a UEPB está condicionada às normas de uso previstas na Instituição, bem como suas restrições e penalidades por uso impróprio.
- O ícone do OpenVPN mostra um círculo verde quando conectado e vermelho se desconectado.

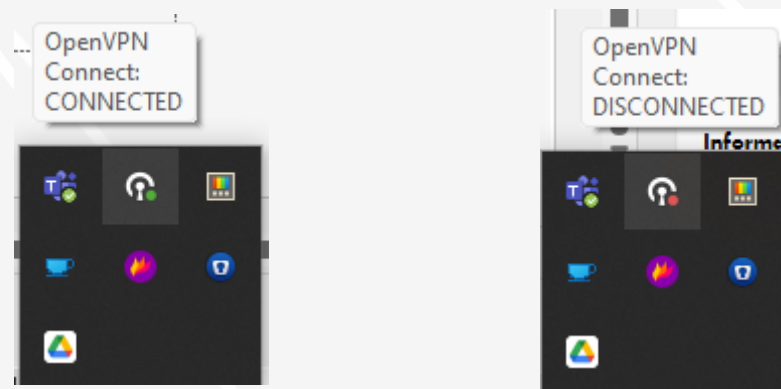